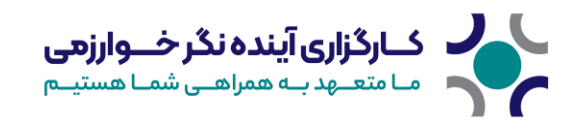

## احراز هویت دو مرحلهای در سامانه معاملات برخط کارگزاری آینده نگر خوارزمی

بهمنظور افزایش امنیت و حفاظت از اطلاعات مشتریان، کارگزاری حافظ احراز هویت دو مرحلهای را در سامانههای معاملات برخط پیادهسازی کرده است. این مکانیزم امنیتی بهمنظور جلوگیری از دسترسیهای غیرمجاز و ارتقای سطح ایمنی حسابهای کاربری به کار گرفته شده است.

در حال حاضر، ورود به سامانههای معاملاتی صرفاً از طریق نام کاربری و رمز عبور انجام میشود. با توجه به احتمال افشای رمز عبور، این روش بهتنهایی از سطح امنیتی مطلوبی برخوردار نیست. ازاینرو، یک لایه امنیتی دوم در نظر گرفته شده است که شامل دریافت کد تأیید پیامکی یا استفاده از اپلیکیشن Google Authenticator میشود.

در این فرآیند، پس از وارد کردن نام کاربری و رمز عبور صحیح، یک کد تأیید به شماره تلفن همراه ثبتشده کاربر ارسال شده یا از طریق Google Authenticator تولید میشود. کاربر پس از دریافت این کد، باید آن را در سامانه وارد نماید. در صورت مطابقت کد واردشده، هویت کاربر تأیید شده و دسترسی به سامانه امکانپذیر خواهد شد.

|                         | ی آیندہ نگر خوارزمو                         |            |              |                |                                                                      |                                 |                  |                                              |                   |                         |                                             |                                                                     |          |          |                                                        |                                                                                                    |                                                         |                                                                                                    |
|-------------------------|---------------------------------------------|------------|--------------|----------------|----------------------------------------------------------------------|---------------------------------|------------------|----------------------------------------------|-------------------|-------------------------|---------------------------------------------|---------------------------------------------------------------------|----------|----------|--------------------------------------------------------|----------------------------------------------------------------------------------------------------|---------------------------------------------------------|----------------------------------------------------------------------------------------------------|
|                         | silver.kh                                   | arazmibrok | er.ir/Home/D | efault/page-1  |                                                                      |                                 |                  |                                              |                   |                         |                                             |                                                                     |          |          | C                                                      | 1 Q 🖈 🦷                                                                                                    | D 🖸   👁                                                 |                                                                                                    |
|                         |                                             |            |              |                |                                                                      |                                 |                  |                                              |                   |                         |                                             |                                                                     |          |          |                                                        |                                                                                                    |                                                         |                                                                                                    |
| 3                       | نام خانوادگی                                | ق نام      | A 🔮          | 10:00:54       | 2,823,510.0                                                          |                                 | ناخص کل 10,055.3 |                                              |                   |                         |                                             |                                                                     |          |          | 0 💿 قدرت خرید                                          | 関 بلوکه شدم                                                                                                    | رگزاری آینده نگر خـــوارزمی<br>تحـید به معرفی شدا میتبه |                                                                                                    |
| 7 1                     | 5                                           |            |              |                |                                                                      |                                 |                  |                                              |                   |                         |                                             |                                                                     |          |          |                                                        |                                                                                                    | ېده بان                                                 | ښدیان دی                                                                                                   |
| متن كدال                | بهترين عرضه                                 | مرضه ج     | 6 HF40       | ق بهترین تقاضا | ح بهترین تقاضا                                                       | ايانى                           | ت قيمت پا        | آخرين قيم                                    | ميانگين فروش      | میانگین خرید            | نفارشات باز                                 | امروز ه                                                             | وز فروش  | خرید امر | حجم معاملات                                            | ارزش فروش                                                                                                    | دارایی لحظه                                             | تماد                                                                                                    |
| 01                      |                                             |            | 18           |                |                                                                      | 1.000                           | 8% 1.888         | 85                                           |                   |                         |                                             | 8-8                                                                 |          |          |                                                        | F 4,811,251                                                                                                    | 4.877                                                   | Auch                                                                                                    |
| 01                      |                                             |            |              | 4.807          | 108.146.873                                                          | 4.607                           | 1.01% 4.007      | 1.00%                                        |                   |                         |                                             | 8-8                                                                 |          |          | 2.004                                                  |                                                                                                    | 20                                                      | -                                                                                                    |
| 01                      |                                             |            | -            | 100.400        |                                                                      | 100,915                         | 0.5 10.00        |                                              |                   |                         |                                             | 0-8                                                                 |          |          |                                                        | a 100,04,00                                                                                                    | 4.002                                                   | 14                                                                                                    |
| 01                      |                                             |            |              | 81.840         | 10.010.010                                                           | 60.785                          | 1015 0.46        | 1.00%                                        |                   |                         |                                             |                                                                     |          |          | 326,75                                                 | 4.06.00                                                                                                    | 6 74                                                    | 100                                                                                                    |
|                         |                                             |            |              |                |                                                                      |                                 |                  |                                              |                   |                         |                                             |                                                                     |          |          |                                                        |                                                                                                    |                                                         | A.D. 10                                                                                                    |
| · · · ·                 |                                             |            | No Tao       |                | Trailly att                                                          |                                 |                  | Ôn ê                                         |                   |                         | 11.5                                        |                                                                     |          |          |                                                        | ېم                                                                                                    | مینجوی س                                                | ىنال سغارش                                                                                                 |
| ق بازار                 | نمودار عمر                                  | قمت        | عمق بازار    | قمت            | پنج مظنه برتر<br>ححم                                                 | تعداد                           |                  | فروش                                         |                   |                         | خريد                                        |                                                                     | <u>v</u> |          |                                                        | PA                                                                                                    | Q جستجوی س                                              | ىنال سفارش                                                                                                 |
| ە•••<br>ق بازار         | نمودار عم<br>حجم                            | قيمت       | عمق بازار    | قيمت           | پنچ مظنه برتر<br>حجم                                                 | asele Carlo                     |                  | فروش                                         | ساب<br>ماند       | نوع <i>ح</i><br>د ستار  | خرید<br>قیت                                 | تعداد                                                               | <u>v</u> |          | لات                                                    | pi<br>Ales p.2.                                                                                                    | ي جستجوي س                                              | سال سفارش<br>ت پایانی                                                                                      |
| ەەە<br>ق بازار<br>ت     | نمودار عمر<br>حجم                           | قيمت       | عمق بازار    | قِمت           | پنچ مظنه برتر<br>حجم                                                 | Tarle                           |                  | فروش                                         | ساب<br>ارگزار 🕶   | نوع ح<br>۲ از در        | خرید<br>قیت<br>ا                            | تعداد                                                               | <u>y</u> |          | لات.<br>لات                                            | ہم<br>حجم معام<br>ارزش معام                                                                                                    | ی چستجوی س                                              | سال سفارش<br>ت پایانی<br>ین معامله                                                                         |
| ەرە<br>ق بازار<br>ت     | نمودار عم<br>حجم                            | قيمت       | عمق بازار    | قمت            | پنچ مظنه برتر<br>حجم                                                 | Tarle                           | خريد             | فروش<br>~~~~~~~~~~~~~~~~~~~~~~~~~~~~~~~~~~~~ | ساب<br>ارگزار ب   | نوع ∞<br>∎∩ تزد ۲       | خرید<br>قیمت<br>قل                          | تعداد<br>تعداد دارایی<br>ق سر به سر                                 | ¥        |          | لات<br>لات<br>لات                                      | يم<br>حجم معلم<br>ارزش معلم<br>- معلم معلم                                                                                                    | Q جستجوی س                                              | سال سفارش<br>مت پایانی<br>بن معامله<br>ترین-کمترین                                                         |
| ە<br>ق بازار<br>2       | ئمودار عمر<br>حجم                           | تيعت       | عمق بازار    | قِمت           | ينچ مظنه برتر<br>حجم                                                 | Tarle                           | خريد             | فروش<br>۷<br>10:00:54                        | ساب<br>ارگزار ب   | نوع <<br>۲ از نرد ۲     | <b>خرید</b><br>قیمت<br>ال<br>ال             | تعداد<br>تعداد دارایی<br>ق مر به مر<br>کارمز معامله                 | •        |          | لات.<br>لات<br>لات<br>م                                | یم<br>حجم معام<br>ارزش معام<br>- تعداد معام<br>آستانه حج<br>جفیقی                                                                                                    | Q جستجوی س                                              | سال سفارش<br>ت پایانی<br>بن معامله<br>مرین<br>مینا                                                         |
| ق بازار<br>5            | تمودار عم<br>حجم                            | قيمت       | عمق بازار    | قيمت           | پنچ مظنه برتر<br>حجم<br>معنی                                         | تعداد                           | خريد             | فروش<br>~<br>10:00:54                        | سات<br>ارگزار ۲   | نوع <<br>۲۱ لنرد ۲      | <b>خرید</b><br>قیمت<br>الله<br>الله<br>الله | تعداد<br>تعداد دارایی<br>ق مر به مر<br>کارمزد معامله<br>ایرش معامله | ¥        |          | لات<br>لات<br>لات<br>م                                 | ېم<br>حجم معام<br>ارزش معام<br>- تعداد معام<br>استانه حج<br>حقيقي<br>حقوقي                                                                                                    | ستجوی س                                                 | سال سفارش<br>ت پایانی<br>بن معامله<br>ترین-کمترین<br>م مینا                                                |
| ق بازار<br>ة            | نمودار عم<br>حجم                            | تيعت       | عمق بازار    | فيمت           | ينج مظنه برتر<br>حجم<br><u>ور</u><br>معن<br>معن                      | تعداد<br>تعداد<br>لم            | ځريد             | فروش<br>ن<br>10:00:54                        | ساب<br>روگرار ب   | نوع ح<br>عال لرد 1      | <b>خرید</b><br>قیمت<br>الله<br>الله<br>الله | تعداد<br>تعداد دارایی<br>ق سر به سر<br>ایرزش معامله                 | ¥        |          | لات<br>لات<br>م<br>، حقيقي                             | یم<br>حجم معام<br>ارزش معام<br>استانه حج<br>حقیقی<br>مرته فروش<br>مرته فروش                                                                                                    | س چستجوی س                                              | سال سفارش<br>ت پایانی<br>ین معامله<br>سرین -کمترین<br>به مینا<br>نه خرید حقیقی                             |
| ه بازار<br>ه بازار<br>۲ | نمودار عم<br>حجم                            | تنمية      | عمق بازار    | في م           | ينج مظنه برتر<br>حجم<br>ورز<br>فقص<br>مع<br>ماد<br>داد<br>داد<br>داد | تعداد<br>ها<br>ها<br>عا         | خريد             | فروش<br>~~~~~~~~~~~~~~~~~~~~~~~~~~~~~~~~~~~~ | ساب<br>ارگزار ۲ ( | نوع م<br>علام لود :     | <b>خرید</b><br>قیمت<br>الله<br>الله<br>الله | تعداد<br>ق مداد دارایی<br>ق سر به مر<br>ارزش معامله                 | -        |          | لات<br>لات<br>م<br>بر عليلي<br>يولي                    | ام<br>حجم معام<br>ارزش معام<br>النزش معام<br>النزش معام<br>المعام<br>المعام<br>النزش معام<br>المعام<br>الما<br>المعام<br>الما<br>المعام<br>المعام<br>المعام<br>المعام<br>المعام<br>المعام<br>المعام<br>المام<br>المعام<br>المعام<br>المعام<br>المعام<br>المعام<br>المعام<br>المعام<br>المعام<br>المعام<br>المعام<br>المعام<br>المعام<br>المعام<br>المعام<br>المعام<br>المعام<br>الممام<br>المعام<br>المعام<br>الممام<br>الممام<br>الممام<br>الممام<br>الممام<br>الممام<br>الممام<br>مام الممام<br>مام معام<br>مام الممام<br>مام المام<br>مام المام<br>مام معام<br>مام مام<br>مام<br>مام مام<br>مام مام<br>مام مام<br>مام مام<br>مام مام<br>مام | و جستجوی م                                              | رسال سفارش<br>ست پایانی<br>رین معامله<br>تمرین -کمترین<br>به مینا<br>ته خرید حقیقی                         |
| ••••<br>ق<br>¤7         | نمودار عم<br>حجم<br>1 <i>1</i> <del>1</del> | రుడ్రతి    | عمق بازار    | فيت ا          | ينج مظنه برتر<br>حجم<br>فسی<br>فقا<br>دار<br>دار                     | تعداد<br>تعداد<br>ها<br>ها<br>ع | خريد             | فروش<br>~<br>10:00:54                        | مان<br>رویز ب     | نوع م<br>۱۹ لور :<br>۱۹ | <b>خرید</b><br>قیمت<br>الله<br>الله         | تعداد<br>تعداد دارایی<br>ق مر به سر<br>کارونر دهامله<br>ارزش معامله | -<br>-   | ز حساد   | لات<br>لات<br>بر علیقی<br>معاملات امرو<br>معاملات امرو | ام<br>حجم معام<br>ایزش معام<br>استانه مج<br>حقیقی<br>سرانه فروش<br>مرد بول ح                                                                                                    | یس چینتیوی س<br>مینیوی س<br>نیزمانه امورز               | سال سقارش<br>ست پایانی<br>ین معامله<br>نیزین -کمترین<br>نه خرید حقیقی<br>ت خرید را به فورد<br>مقارشات باتر |

برای فعالسازی ورود دو مرحلهای، ابتدا وارد سامانه شوید، سپس روی نام خود کلیک کرده و به بخش پروفایل بروید.

در صفحه پروفایل، در ستون سمت چپ، دو روش برای احراز هویت دو مرحلهای وجود دارد:

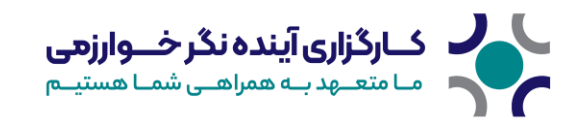

- از طریق پیامک
- از طریق کد یکبارمصرف (OTP) با استفاده از اپلیکیشن Google Authenticator

برای فعالسازی از طریق پیامک، روی دکمه مربوطه کلیک کنید. پس از تأیید، ورود دو مرحلهای از طریق پیامک برای شما فعال خواهد شد.

| + 🛪 کارگزاری آینده نگر خوارزمی 🐐 👻           |                                                                                                    | - a                                                             | ×        |  |  |  |  |  |  |  |  |  |
|----------------------------------------------|----------------------------------------------------------------------------------------------------|-----------------------------------------------------------------|----------|--|--|--|--|--|--|--|--|--|
| ← → ♂ 🔄 silver.kharazmibroker.ir/Home/userpr | rofile                                                                                                    | ◎ 다 《 ☆ ▲ @ 다   오   박 노 🄶                                       |          |  |  |  |  |  |  |  |  |  |
| EB C1 Al Bookmarke                           |                                                                                                    |                                                                 |          |  |  |  |  |  |  |  |  |  |
| 🖂 🖨 🏟 نام نام خانوادگی 👩 🕞 خروج              | شاخص کل 8,119.8 (% 0.29) 8,119.8 شاخص کل                                                                                                  | خالۇلۇرى ئىدەنلۇخىۋاۋىنى 🔹 بلوكە شدەد 0 💿 قەرت خرىد:            |          |  |  |  |  |  |  |  |  |  |
|                                              | ي تماس يا ما 🕤 اللاين پلاس 🖓 راهماي مامانه اللاين پلاس                                                                                    | 🔒 حساب کلیری 💿 اطلاعات مالی 💐 توافق العد ها 📰 تاریخ ورود و طریح | 1 (d) 11 |  |  |  |  |  |  |  |  |  |
|                                              | کاربر گرامی: باتوجه به الرام واحد امنیت سازمان بورس و در راستای ارتقای<br>امنیت خدمترسانی به مشتریان و پیشگیری از عواقب سرقت اطلاعات ورود | ۵) نام و تام خانوادکی : الیه خدایخش                             |          |  |  |  |  |  |  |  |  |  |
|                                              | اربر، امکان ورود به سامانه معامدات اندین از طریق زمز عبور پیتبار مصرف<br>(پویا) فراهم آمده است.                                           | 28876نى ؛ خداة                                                  | B        |  |  |  |  |  |  |  |  |  |
|                                              | فعالسازی رمز یویا (OTP)                                                                                                    | khodabakhah.e68@gmail.com : ايميل 😑                             | ×        |  |  |  |  |  |  |  |  |  |
|                                              | کاربر گرامی: شما می توانید با فعانسازی سرویس پیامک امنیت رمز عبور را                                                                      | 09364727720 : تلفن همراه 🕄 🚺                                    | C        |  |  |  |  |  |  |  |  |  |
|                                              | افزایش داده و از سرفت آن جنوبیری دنید.                                                                                                    | لەھ20022659 : ئام كارىرى 🛃                                      | - AD     |  |  |  |  |  |  |  |  |  |
|                                              |                                                                                                    | تغییر کلمه عبور ویرایش نام کاربری                               |          |  |  |  |  |  |  |  |  |  |
|                                              |                                                                                                    |                                                                 | 1        |  |  |  |  |  |  |  |  |  |
|                                              |                                                                                                    |                                                                 | 2        |  |  |  |  |  |  |  |  |  |
|                                              |                                                                                                    |                                                                 | 3        |  |  |  |  |  |  |  |  |  |
|                                              |                                                                                                    |                                                                 | 4        |  |  |  |  |  |  |  |  |  |
| لنظيمات با موقنيت انجام شد 🗛                 |                                                                                                    |                                                                 | 5        |  |  |  |  |  |  |  |  |  |

در روش دوم، برای فعالسازی از طریق **Google Authenticator**، روی دکمه مربوطه کلیک کنید تا وارد مرحله بعدی شوید.

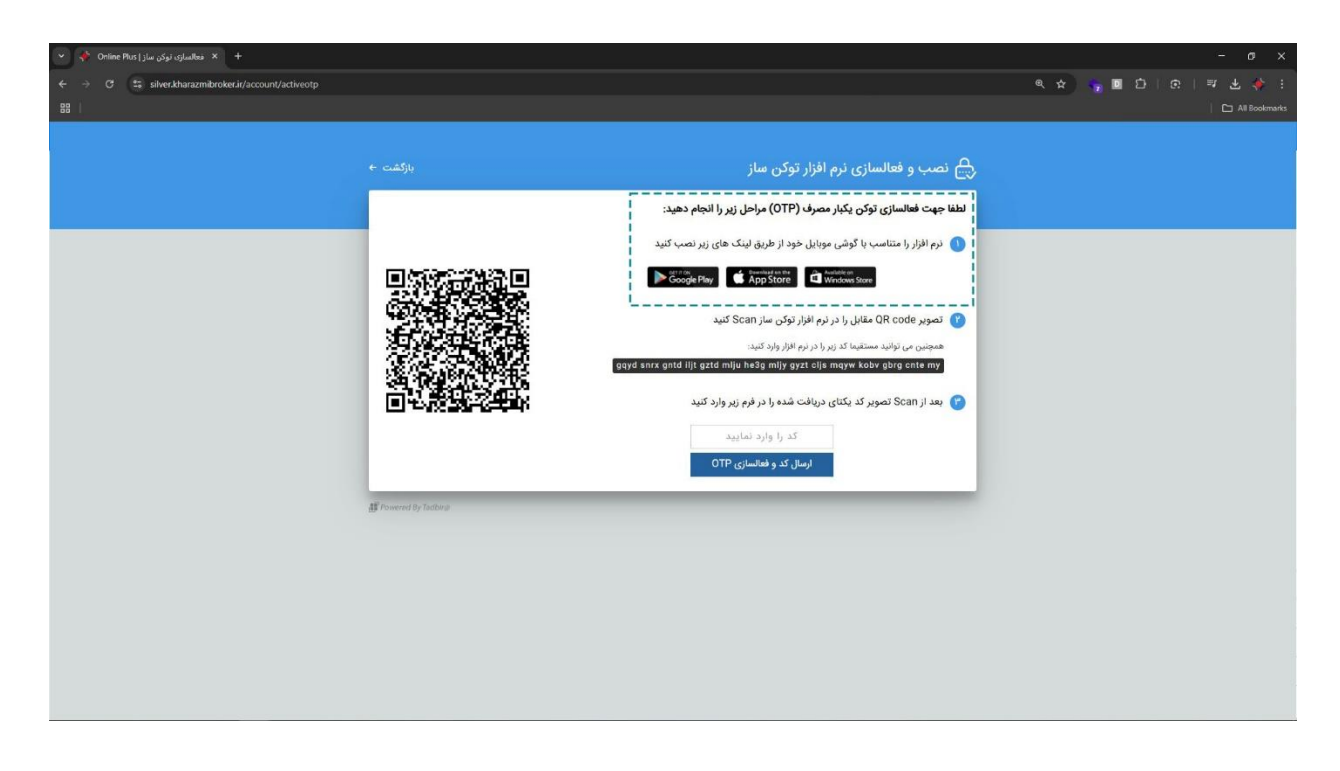

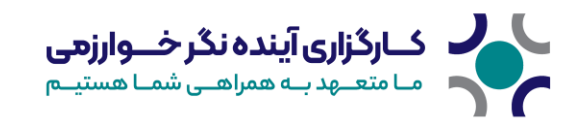

در این مرحله، ابتدا اپلیکیشـــن Google Authenticatorرا متناســب با ســیســتمعامل تلفن همراه خود از Google Play یـا App Store دانلود کنیـد. همچنین امکـان دانلود این برنـامـه از مـارکـتهـای ایرانی مانند کافهبازار و مایکت نیز وجود دارد. پس از نصب، کد QR نمایش دادهشده را اسکن کنید.

| 12:36 🖻 🕲 di 🔸             | 🗢 🖬 🧐 XII. at 73% 🖬    |   | 12:37 🖻 🕲 📶 🔸                             | co 및 약331.d.d. 73% 🖬        |      | 12:36 🖻 🕲 🖬 🔸 | 🔵 🗢 🖬 🖘 🕅 al al 73% |
|----------------------------|------------------------|---|-------------------------------------------|-----------------------------|------|---------------|---------------------|
|                            |                        |   | ÷                                         |                             |      | E Search_     | 20                  |
|                            |                        |   |                                           |                             |      | hafezbroker   |                     |
|                            | <b>-</b>               |   | Do                                        |                             |      | 1/5 505       |                     |
| Welcome to G               | Foogle                 |   | Add an aut                                | nenticator code             |      |               |                     |
| Authenticator              | Joogle                 |   | To begin, either scan t<br>the setup key. | e QR code or manually enter |      |               |                     |
| Sign in to save your codes | to your Google Account | 1 |                                           |                             | 1    |               |                     |
|                            |                        |   | Scan a QR co                              | te                          | - 4/ |               |                     |
|                            |                        |   | Enter a setup                             | iey                         |      | 1.000         |                     |
|                            |                        |   |                                           |                             |      | 1.000         |                     |
| Go                         | ogle                   |   |                                           |                             |      | 1 - L         |                     |
| •                          | $\odot$                |   |                                           |                             |      |               |                     |
| Continu                    | 0.01                   |   |                                           |                             |      |               |                     |
| Use without                | ut an account          |   |                                           |                             |      |               | +                   |

**توجه:** افزودن حسـاب از طریق اسـکن کد QR سـادهتر اسـت، اما در صـورتی که امکان اسـتفاده از دوربین را ندارید، میتوانید با انتخاب گزینه **Enter a setup key**، کد را بهصورت دستی وارد کنید.

پس از اسکن QR کد، کد نمایش دادهشده در اپلیکیشن را در سامانه وارد کنید تا احراز هویت دو مرحلهای فعال شود.

| 👻 🌾 Online Plus   ئەتالىمارى توكى ساز 🔸 +          |                                                                         |                                                                                                    |     |        | - a x     |
|----------------------------------------------------|-------------------------------------------------------------------------|----------------------------------------------------------------------------------------------------|-----|--------|-----------|
| ← → ♂ 😫 silver.kharazmibroker.ir/account/activeotp |                                                                         |                                                                                                    | @ ☆ | £) ⊢ ⊕ | 🖬 🐨 🌞 i   |
| C → C S sherthwatmibride.// Jccourd/jactiveotp     | <ul> <li>cut()</li> <li>i i i i i i i i i i i i i i i i i i i</li></ul> | <section-header><image/><section-header><section-header><section-header><section-header><section-header><section-header><section-header><section-header><section-header></section-header></section-header></section-header></section-header></section-header></section-header></section-header></section-header></section-header></section-header> |     |        | = d d v : |

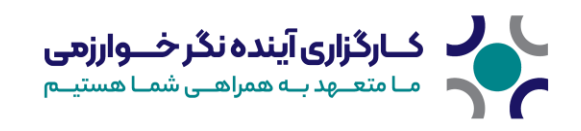

پس از تکمیل مراحل، ورود دو مرحلهای برای حســاب کاربری شـــما فعال شـــده و از این پس، هنگام ورود به سامانه، لازم است کد احراز هویت را نیز وارد کنید.

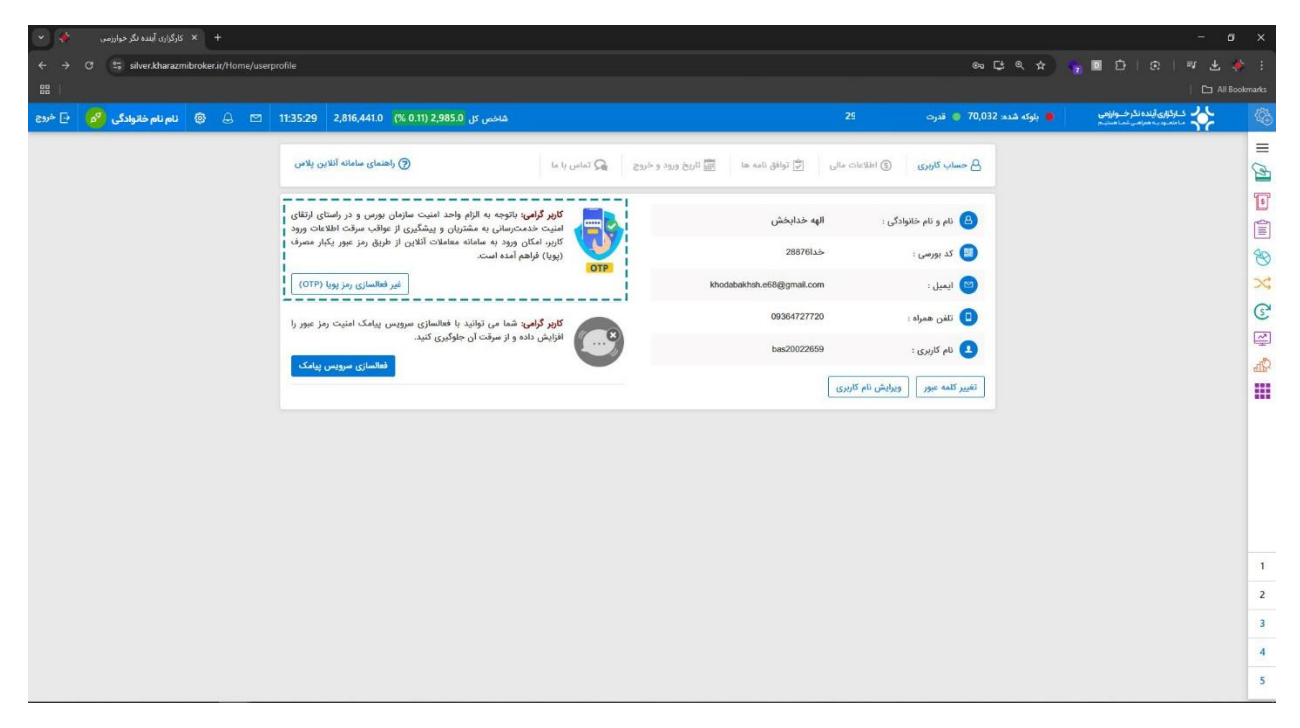

**Google** پیشـــنهاد میشــود احراز هویت دو مرحلهای را تنها از یکی از روشهای فوق (پیامک یا اپلیکیشـــن **Authenticator**)